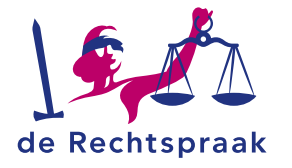

#### MIJN CBM

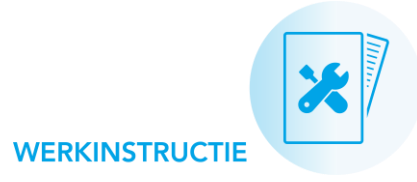

CONTACTGEGEVENS BEKIJKEN EN AANPASSEN IN MIJN RECHTSPRAAK – CURATELE, BEWIND EN MENTORSCHAP (MIJN CBM)

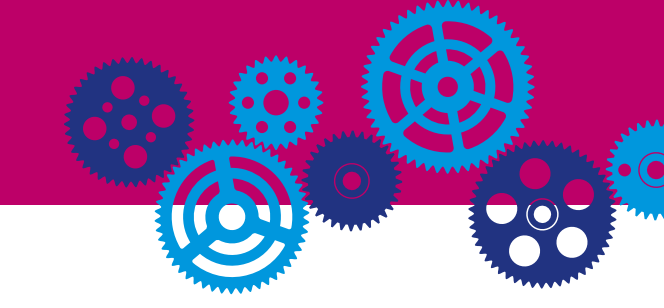

### **UW CONTACTGEGEVENS**

#### Uw contactgegevens bekijken en aanpassen

In deze werkinstructie leest u hoe u in Mijn CBM:

- uw contactgegevens inziet
- uw contactgegevens wijzigt
- de contactgegevens van de betrokkene inziet
- de contactgegevens van de betrokkene wijzigt

U ziet in Mijn CBM uw telefoonnummer en e-mailadres. Kloppen deze contactgegevens niet, of is er iets veranderd? Zo past u uw telefoonnummer en e-mailadres zelf aan in Mijn CBM:

1. Klik rechtsboven in Mijn CBM op het tabblad Mijn dossiers.

|  | Mijn dossiers | Mijn instellingsverzoeken | Vragen? | - |
|--|---------------|---------------------------|---------|---|
|--|---------------|---------------------------|---------|---|

2. Navigeer via het menu linksboven in het scherm naar de pagina *Overzicht*.

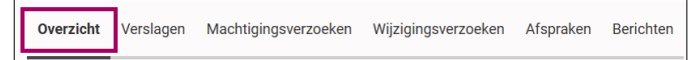

 Scroll omlaag naar het kopje Overzicht zaakgegevens en klik op <Meer zaakgegevens>.

| Overzicht zaakgegev                                 | ens        |                     |
|-----------------------------------------------------|------------|---------------------|
| ZAAKKENMERK<br>CBM-NUMMER<br>INGANGSDATUM MAATREGEL | 15-02-2018 | > Meer zaakgegevens |

- 4. U komt nu op een pagina met zaakgegevens terecht. Onder het kopje *Uitvoerder* vindt u uw telefoonnummer en e-mailadres.
- 5. Klik op het potlood-pictogram bij het contactgegeven dat u wilt aanpassen.
- 6. Vul het juiste telefoonnummer of e-mailadres in.
- 7. Klik op <*Bewaar wijziging*>.

| Uitvoerder           |                                             |                     |
|----------------------|---------------------------------------------|---------------------|
| NAAM                 |                                             |                     |
| STATUS BENOEMING     | Actief                                      |                     |
| STARTDATUM BENOEMING | 15-02-2018                                  |                     |
| MOBIELE TELEFOON     | 06-1****78                                  |                     |
|                      | <ul> <li>Wijziging<br/>annuleren</li> </ul> | Bewaar<br>wijziging |
| TELEFOONNUMMER       | -                                           | Ľ                   |
| E-MAILADRES          | @mail.nl                                    | Ľ                   |

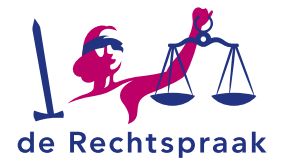

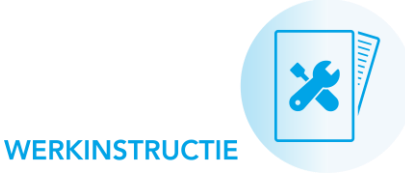

## DE CONTACTGEGEVENS VAN DE BETROKKENE

# Adres en telefoonnummer van betrokkene inzien en (laten) aanpassen

U ziet bij de zaakgegevens in Mijn CBM het adres en het telefoonnummer van de betrokkene. Het telefoonnummer van de betrokkene kunt u zelf wijzigen. Klopt het adres niet? Dan stuurt u via Mijn CBM een bericht waarin u vraagt of de rechtbank het adres wil aanpassen.

1. Klik rechtsboven in Mijn CBM op het tabblad *Mijn dossiers*.

|   | Mijn dossiers | Mijn instellingsverzoeken | Vragen? |  |
|---|---------------|---------------------------|---------|--|
| Ľ |               |                           |         |  |

2. Navigeer via het menu linksboven in het scherm naar de pagina *Overzicht*.

| Overzicht Verslagen Machtigingsverzoeken Wijzigingsverzoeken Afspraken Berich |
|-------------------------------------------------------------------------------|
|-------------------------------------------------------------------------------|

3. Scroll omlaag naar het kopje *Overzicht zaakgegevens* en klik op <*Meer zaakgegevens*>.

| Overzicht zaakgegev                                 | ens        |                            |
|-----------------------------------------------------|------------|----------------------------|
| ZAAKKENMERK<br>CBM-NUMMER<br>INGANGSDATUM MAATREGEL | 15-02-2018 | > <u>Meer zaakgegevens</u> |

4. Bekijk het adres en telefoonnummer onder het kopje Betrokkene.

| Betrokkene                             |                        |   |
|----------------------------------------|------------------------|---|
| NAAM<br>Adres                          | Woon- of verblijfadres |   |
| IN STAAT R&V OP TE NEMEN?              | Nee                    |   |
| IN STAAT TOT<br>BESCHIKKINGSHANDELING? | Nee                    |   |
| TELEFOONNUMMER                         |                        | Ľ |

Is het telefoonnummer nog niet ingevuld, of veranderd?

- 1. Klik op het potlood-pictogram.
- 2. Vul het juiste telefoonnummer van de betrokkene in.
- 3. Klik op < Bewaar wijziging>.

Klopt het adres niet meer?

- 1. Klik op het vraagteken naast Adres.
- 2. Klik in het informatieveld dat nu verschijnt op <bericht>.
- 3. Geef via **een bericht aan de rechtbank** het juiste adres van de betrokkene door.